## Candidate Guide for Online Assessment

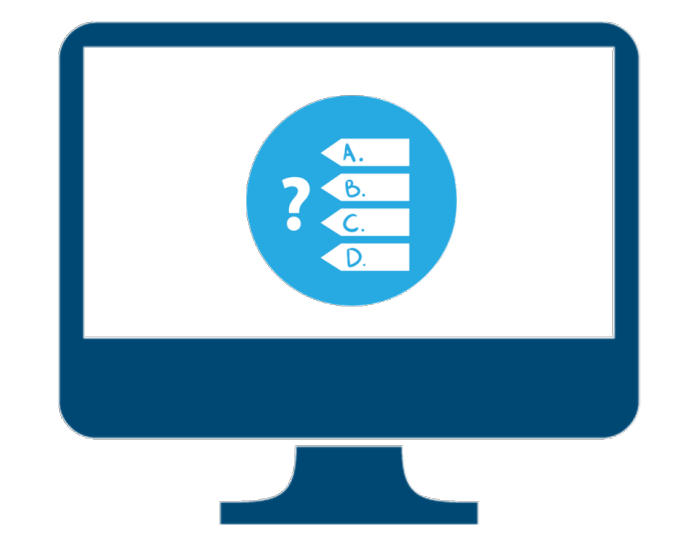

- ✓ System Requirements
- ✓ Getting Ready for Assessment
- ✓ How to install Safe Assessment Browser (SAB) Tool for Assessment
- ✓ How to install ASSESSMENT Mobile Application
- ✓ Starting the Assessment
- ✓ Assessment Ethics

- ✓ Supported Devices Desktop, Laptop, Tablets and Mobile
- ✓ Operating System Window 7 and above, Android 5 and Above
- ✓ Browsers Google Chrome (latest version)
- ✓ Adobe Flash player
- ✓ Java Script must be enabled
- ✓ Disable Antivirus
- ✓ Ensure Time in the system is set as IST
- ✓ Webcam and Microphone are mandatory
- ✓ Safe Assessment Browser (SAB) Tool

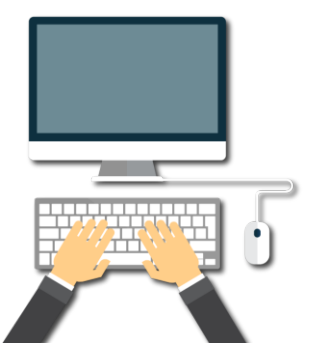

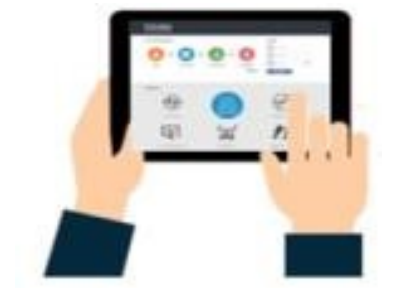

# Getting Ready for the Assessment

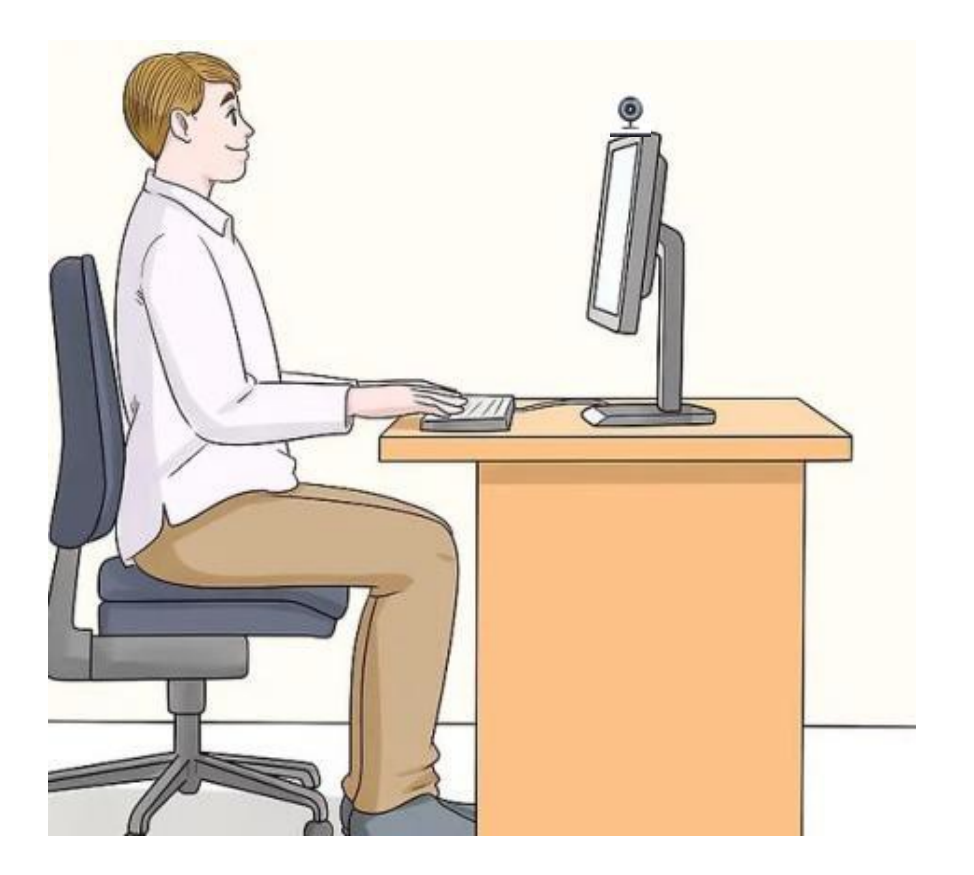

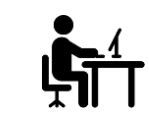

Place yourself in a separate room to avoid disturbance

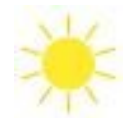

Try to avoid bright lights in the background, e.g., Windows

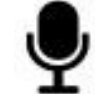

Adjust your microphone

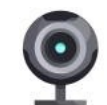

Adjust the camera at the eye-level

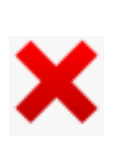

Close all other windows, browsers & social media apps

- ✓ Before Installing SAB Tool, please ensure that your system is fulfilling all the requirements as mentioned in <u>System Requirement for Online Assessment</u>
- ✓ Download 'SAB' tool from the link shared below:

https://straasindprod.blob.core.windows.net/contuploadeddocuments-cocubes/01-25%20SAB%20Tool%20Windows%20v14.01.22.01.zip?sp=r&st=2021-01-27T18:24:31Z&se=2022-01-27T02:24:31Z&spr=https&sv=2019-12-12&sr=b&sig=rFMCvJvQXqVzWOSBGt7%2BjQlMeIqcwZVJrSElLqmSxVo%3D ✓ Right click on the folder as per Windows version

August 5

#### ✓ Click 'Download' icon

🙁 Windows 7 and 8

|                          | 08-05 SAB To                                                                             | ol Proctor $\times$ + | $\checkmark$          |                       |                              |                     |                             |                            |                     |      | -           | ٥   | × |
|--------------------------|------------------------------------------------------------------------------------------|-----------------------|-----------------------|-----------------------|------------------------------|---------------------|-----------------------------|----------------------------|---------------------|------|-------------|-----|---|
| $\leftarrow \rightarrow$ | 0 6                                                                                      | A https://cocube      | stechnologiespvtltd-n | ny.sharepoint.com/pe  | ersonal/karan_parpyani_cocul | bes_com1/_layouts/1 | 5/onedrive.aspx?id=%2Fperso | nal%2Fkaran%5Fparpyani%5Fo | cocubes%5Fcom1%2I 🛄 | ☆    | t≞ <i>0</i> | , ¢ |   |
| iii o                    | OneDrive                                                                                 |                       |                       |                       |                              |                     |                             |                            |                     | ?    |             |     |   |
| + Ne                     | w 🗸 👖 Uploa                                                                              | d 🗸 🛓 Download        | d 🖌                   |                       |                              |                     |                             |                            |                     | ļ≓ s | ort 🗸 🗄     | = ~ | 0 |
|                          |                                                                                          |                       |                       |                       |                              |                     |                             |                            |                     |      |             |     |   |
| Files                    | Files > SAB Tool > SAB-Tool-Windows-CoCubeslogo > 08-05 SAB Tool Proctor - without login |                       |                       |                       |                              |                     |                             |                            |                     |      |             |     |   |
| г                        |                                                                                          |                       |                       |                       |                              |                     |                             |                            |                     |      |             |     |   |
|                          | Name Name                                                                                | ~                     |                       | Modified $\checkmark$ | Modified By $\checkmark$     | File size $$        | Sharing                     |                            |                     |      |             |     |   |
|                          | 🔽 Windo                                                                                  | ws 10                 |                       | August 5              | Karan Parpyani               | 1 item              | x <sup>R</sup> Shared       |                            |                     |      |             |     |   |

1 item

Karan Parpyani

ศ<sup>ุล</sup> Shared

- ✓ Once the file is Downloaded, Unzip and save the folder on your computer.
- ✓ If you have WinRAR software application on your system, you can download the folder and unzip (extract the folder and save it on the desktop)
- ✓ If WinRAR Downloadable option is not available, download this application in advance: <u>https://www.win-rar.com/predownload.html?&L=0</u>
- ✓ Open the folder and run the SAB (for Windows 10 or Windows 7,8) as per your operating system

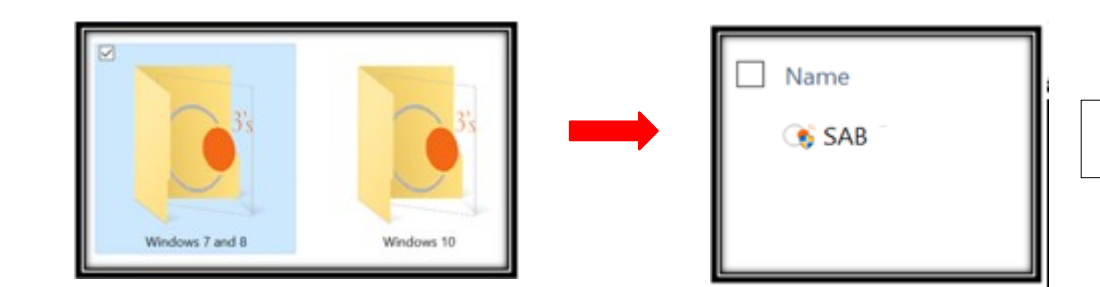

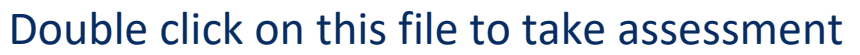

- 1. SAB installation is one-time activity and should be done before the 'System Check test'
- 2. Once installed, you do not have to re-install it for 'Final Assessment'
- 3. Click on SAB file directly to take Assessment

your assessment Desktop .aptop, How to Start

#### ✓ Download SAB Tool and run the application

✓ Enter the Access Token shared over mail and click on Start Test

|                | System Summary |            |                                 |  |  |  |  |
|----------------|----------------|------------|---------------------------------|--|--|--|--|
|                |                |            | OS<br>Microsoft Windows 10 Pro  |  |  |  |  |
| ∂ Access Token | Ø              |            | Browser<br>Google Chrome        |  |  |  |  |
| Start Test     | \$             | $\bigcirc$ | Screen Size<br>1920px by 1080px |  |  |  |  |
|                | C              |            | Timer<br>ok                     |  |  |  |  |
|                | <u> </u>       |            | Http GET<br>ok Http POST<br>ok  |  |  |  |  |
|                | iQ:            | $\bigcirc$ | Webcam Sound Mic Found          |  |  |  |  |

Note: Please close all other applications and save your work before running the SAB tool

#### ✓ Download Assessment Application from Play Store

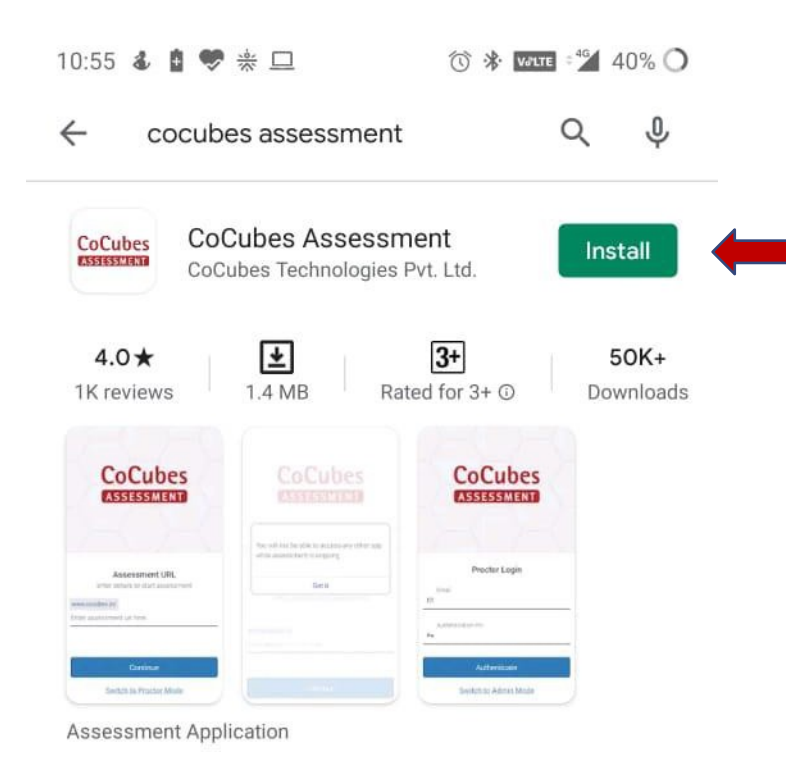

| cocubes                                                                                      | assessment                                                               |                      | Q             | φ        |
|----------------------------------------------------------------------------------------------|--------------------------------------------------------------------------|----------------------|---------------|----------|
| CoCubes<br>CoCubes<br>CoCube                                                                 | bes Assessme<br>es Technologies Pvi                                      | <b>nt</b><br>t. Ltd. | Ор            | en 🔶     |
| <b>4.0★</b><br>1K reviews                                                                    | 3+<br>Rated for 3+                                                       | 0                    | 50K<br>Downlo | +<br>ads |
| CoCubes                                                                                      | CoCubes                                                                  | CoCubes              |               |          |
| Assessment URL<br>Annu adhun ta dat assessment<br>Assessments ()<br>free assessment (or free | No call to be place and an over the regarded and an anticipative energy. | Proclar Login        |               |          |
| Canina                                                                                       |                                                                          | Advention            |               |          |

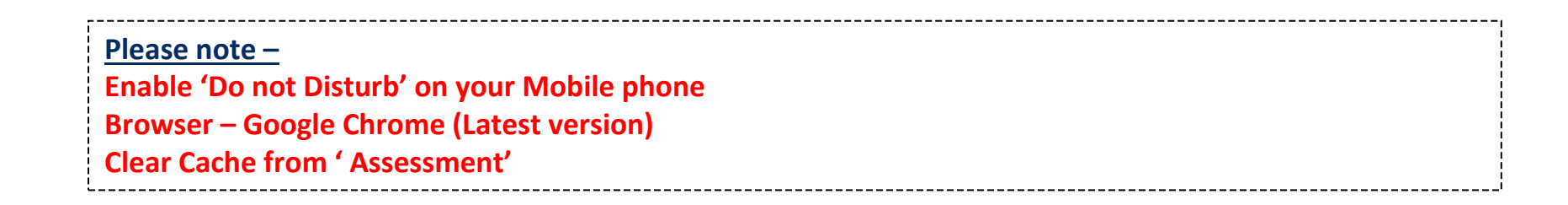

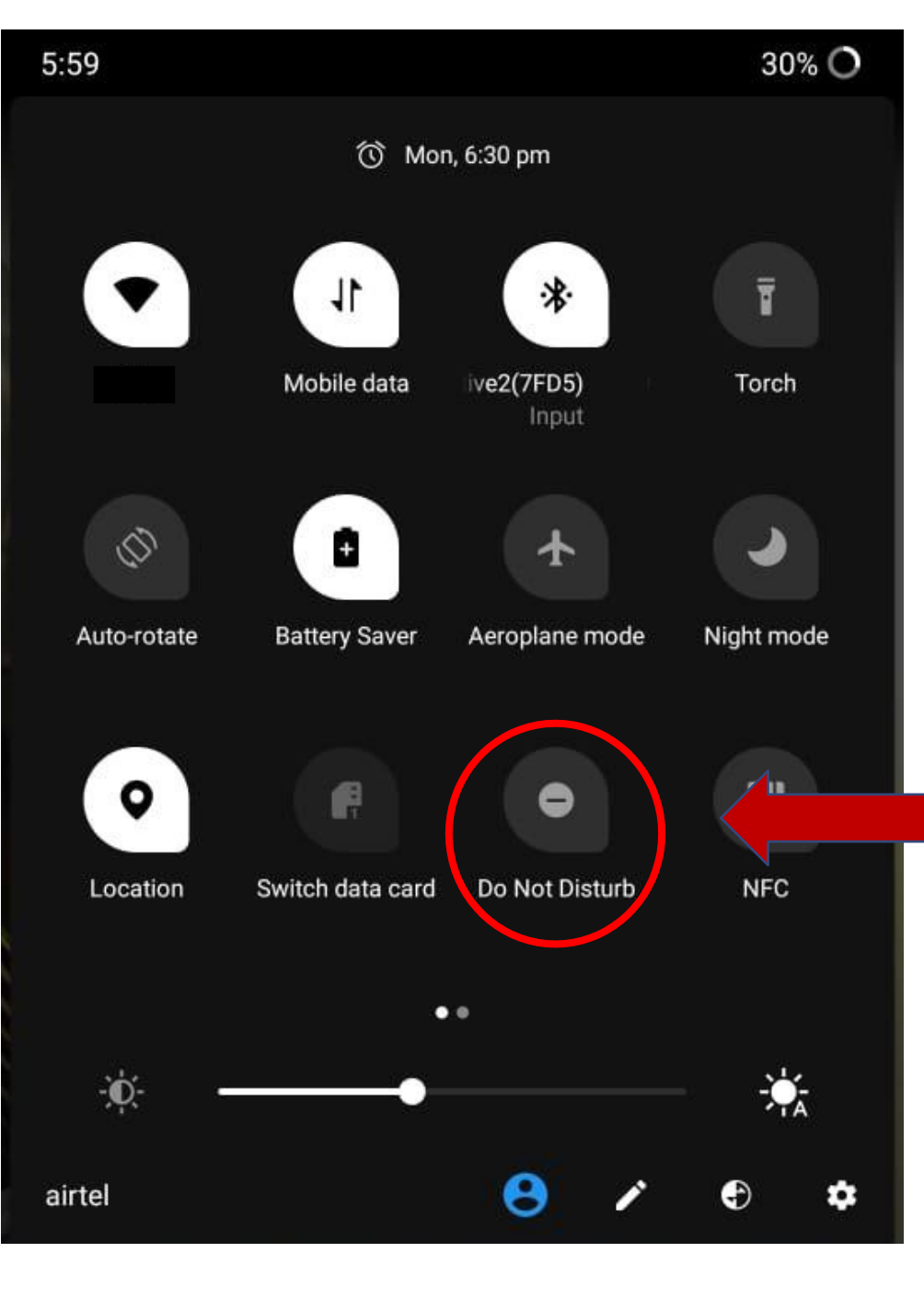

#### ✓ Ensure to keep your phone on "Do Not Disturb" Mode

✓ Disable True caller, WhatsApp, Facebook, Instagram & other notifications during the assessment

✓ Enter Assessment URL Shared over mail and click on Continue

✓ Enter correct Login details - Please Note down the Login details from the Mail shared in Advance

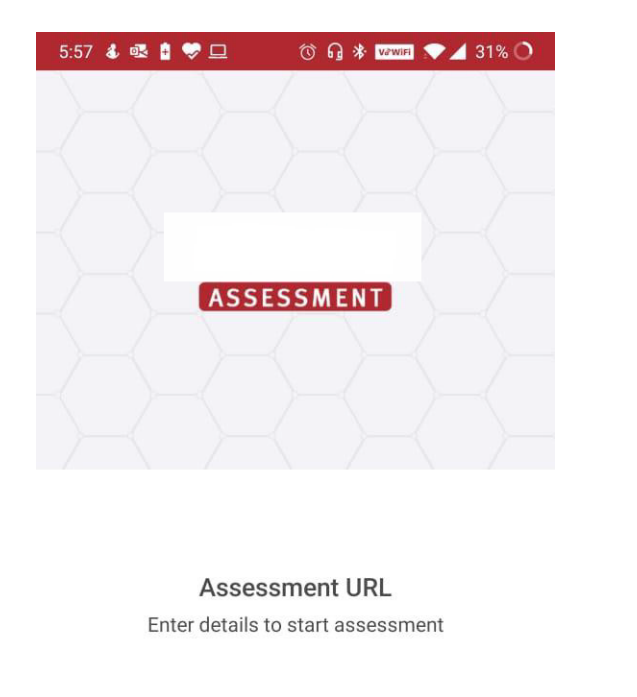

CONTINUE

Switch to proctor mode

| 99 <u>8</u>           |        |     |                         |   |  |
|-----------------------|--------|-----|-------------------------|---|--|
| Login                 |        |     |                         |   |  |
| Name                  |        |     |                         |   |  |
| Your full name        |        |     |                         |   |  |
| Registration ID       |        |     |                         |   |  |
| Enter registration id |        |     |                         |   |  |
| Email                 |        |     |                         |   |  |
| Your email            |        |     |                         | 2 |  |
| Mobile                |        |     |                         |   |  |
| Your mobile           |        |     |                         |   |  |
| Gender                |        |     |                         |   |  |
| Select gender         |        |     |                         |   |  |
| Date of Birth         |        |     |                         |   |  |
| Date 👻 Month          | ΨY     | ear | $\overline{\mathbf{x}}$ |   |  |
| Passkey               |        |     |                         |   |  |
| Assessment passkey    |        |     |                         |   |  |
| Start Asses           | ssment |     |                         |   |  |

#### ✓ Click on Accept to allow Webcam and Audio Access

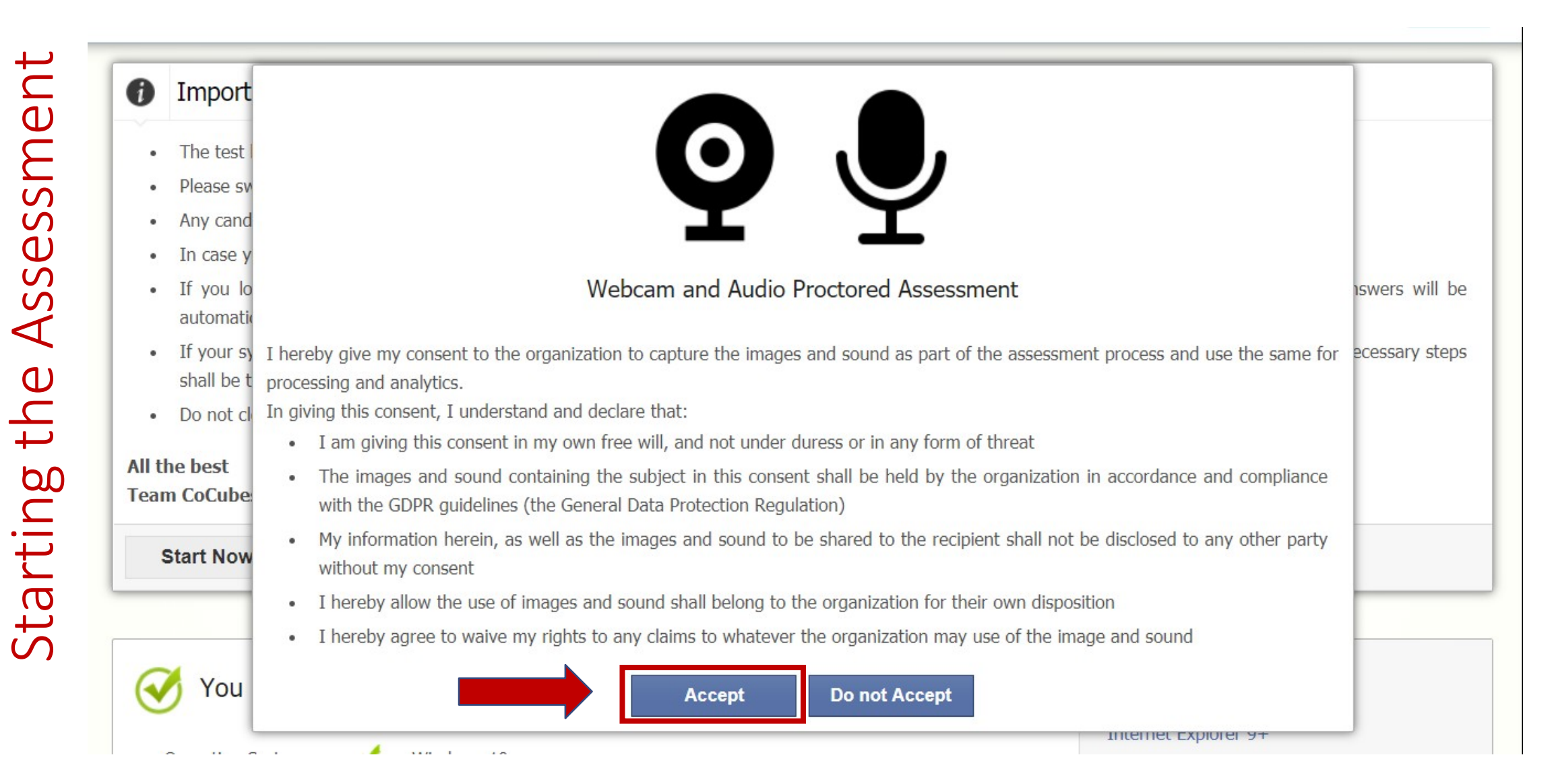

#### ✓ Go through the Instructions properly before starting the assessment

#### Important Instructions & Guidelines

- The test has total 90 questions for which the total time allowed is 90 minutes
- Please switch off your mobile and place on your desk
- Any candidate found copying would be asked to leave
- In case you are getting any pop-up/virus on your system please inform the invigilator immediately
- If you lose Internet connectivity at any point in test, do not panic. Continue attempting the assessment. You will not lose time and your answers will be automatically submitted once the Internet comes back
- If your system shuts down abruptly, don't panic. Your results would have been saved automatically. Don't login again, first contact the invigilator. Necessary steps shall be taken to resume your test
- Do not close the test window unless you complete and submit the test

#### All the best

Team CoCubes.com

| Start Now          |             |                                     |
|--------------------|-------------|-------------------------------------|
| 🧭 You are goo      | od to go.   | Quick Links                         |
| Operating System : | Vindows 10  | Internet Explorer 9+<br>Firefox 30+ |
| Browser Version :  | Chrome 83.0 | Google Chrome 32+<br>Opera 20+      |
| JavaScript :       | Enabled     | Adobe Flash Player 11+              |

#### ✓ Ensure your face is clearly visible. The assessment will not start if your face is not detected

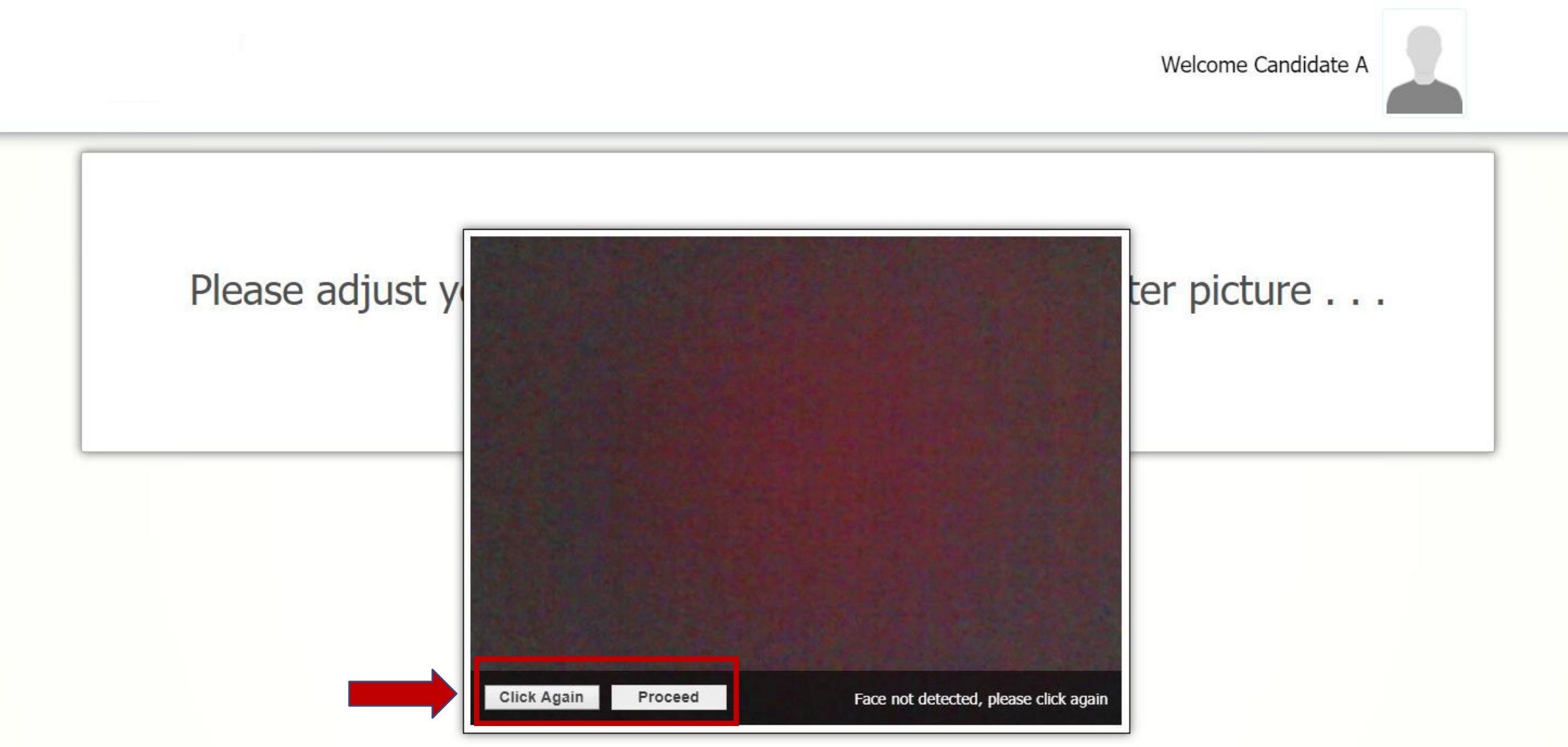

✓ Click the Picture again and the click on Proceed to start the assessment

✓ Please ensure the wall behind you has a plain background with no objects hanging on it

✓ Please remain seated during the entire Assessment duration

✓ Do not close the test window unless you complete and submit the test

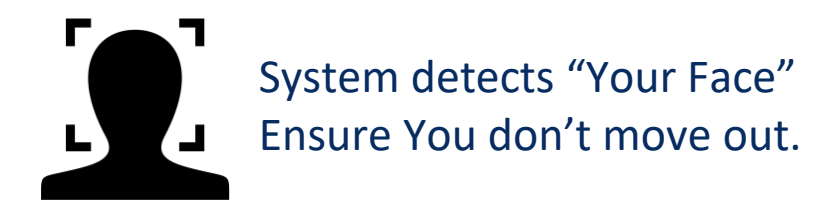

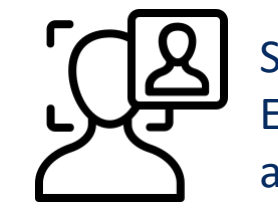

System detects "Multiple Faces" Ensure there is no Intrusion of any other person

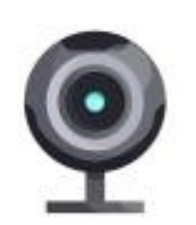

System does "Video Proctoring" Ensure You don't Indulge into Cheating

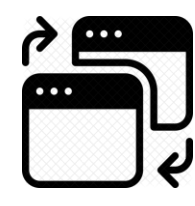

System detects "Window Switches" Ensure all Windows, browsers, social media apps are closed.

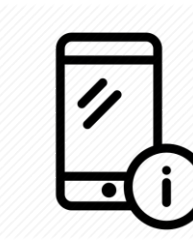

System detects "Other Object like Mobile Phone". Ensure that you don't use any other Object.

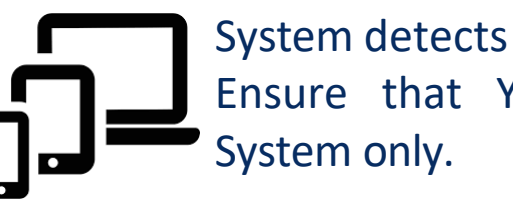

System detects "Multiple Logins" Ensure that You login from one Frequently Asked Questions and Resolutions

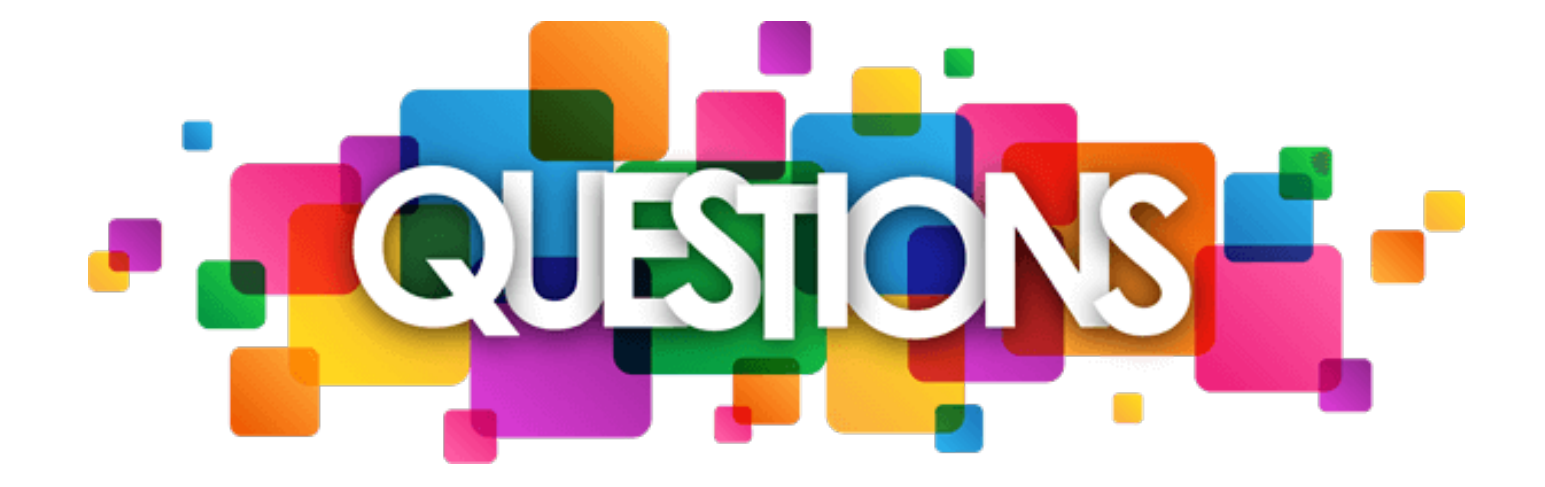

#### ✓ How to check version of Windows?

- Select the Start button : Settings System About
- Under Window Specification, check which version of Windows your device is running

#### ✓ How to check version of Browser?

- On your computer, open Chrome
- At the top right, Click More
- Click Help About Google Chrome Click Update
- Click Relaunch

#### ✓ Important : If you can't find 'Update' button, you're on the latest version

| chrome:// <b>settings</b> /help |                                                                                           |                                                                   | ☆ 0                               | 6   6  | Paused              |  |  |
|---------------------------------|-------------------------------------------------------------------------------------------|-------------------------------------------------------------------|-----------------------------------|--------|---------------------|--|--|
| ٩                               | Search settings                                                                           |                                                                   | New tab<br>New windo              | ow     | Ctrl+N<br>Ctrl+N    |  |  |
| Abou                            | it Chrome                                                                                 |                                                                   | History<br>Downloads<br>Bookmarks |        |                     |  |  |
| 4                               | Google Chrome Google Chrome is up to date Version 83.0.4103.116 (Official Build) (64-bit) |                                                                   | Zoom<br>Print<br>Cast             | - 100% | + Ctrl+P            |  |  |
| Ge                              | et help with Chrome                                                                       | 3 🖾                                                               | Find<br>Pre tools                 | Cut Co | Ctrl+F<br>ppy Paste |  |  |
| Re                              | aport an issue                                                                            | About Google Chrome<br>Help center<br>Report an issue Alt+Shift+I | Help<br>Exit                      |        |                     |  |  |
| - Go                            | pogle Chrome                                                                              |                                                                   |                                   |        |                     |  |  |

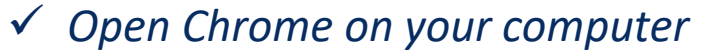

- ✓ At the top right, Click More
- ✓ Click 'Setting' Click 'Privacy and Security' Click 'Site Setting'
- ✓ Allow Access to Webcam and Microphone

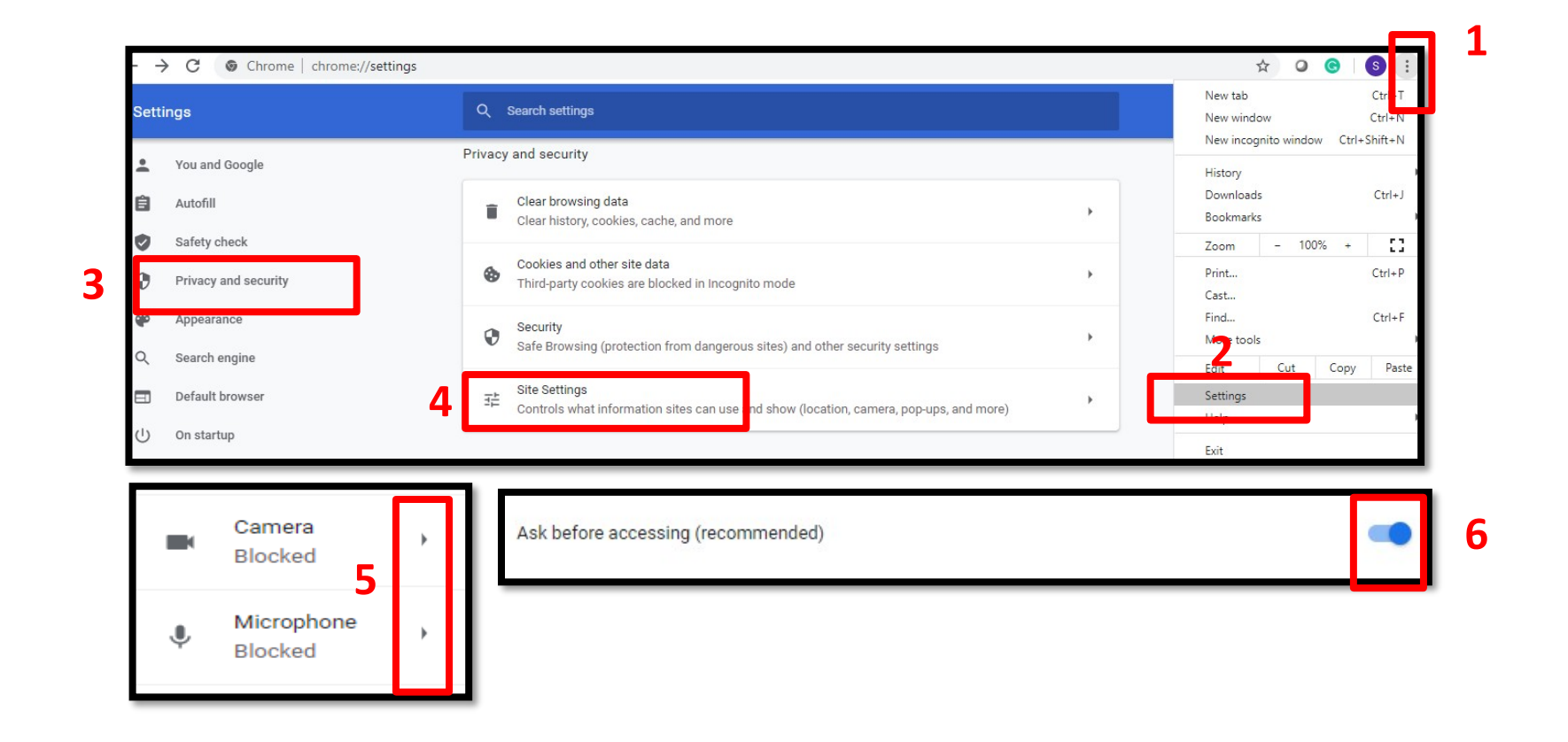

✓ Open Chrome on your computer

✓ At the top right, Click More

✓ Click 'More Tools' 🕏 'Clear Browsing Data' 🕏 'Clear Data'

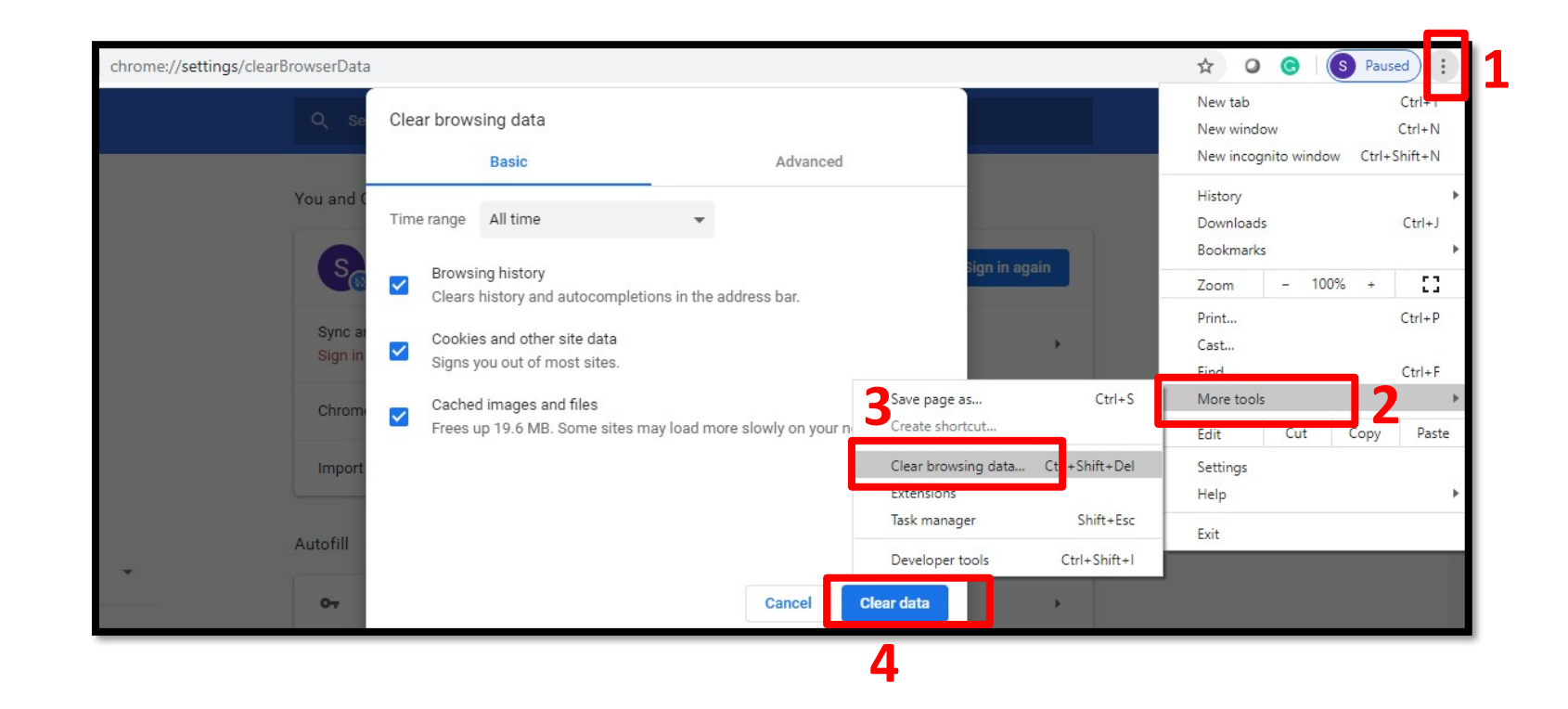

- ✓ Tool file is getting deleted on download In this case you will have to disable the anti-virus in the system and then download the file again
- ✓ Admin password required to execute the file Some systems may prompt you to enter admin password, be sure that you have the password of your System

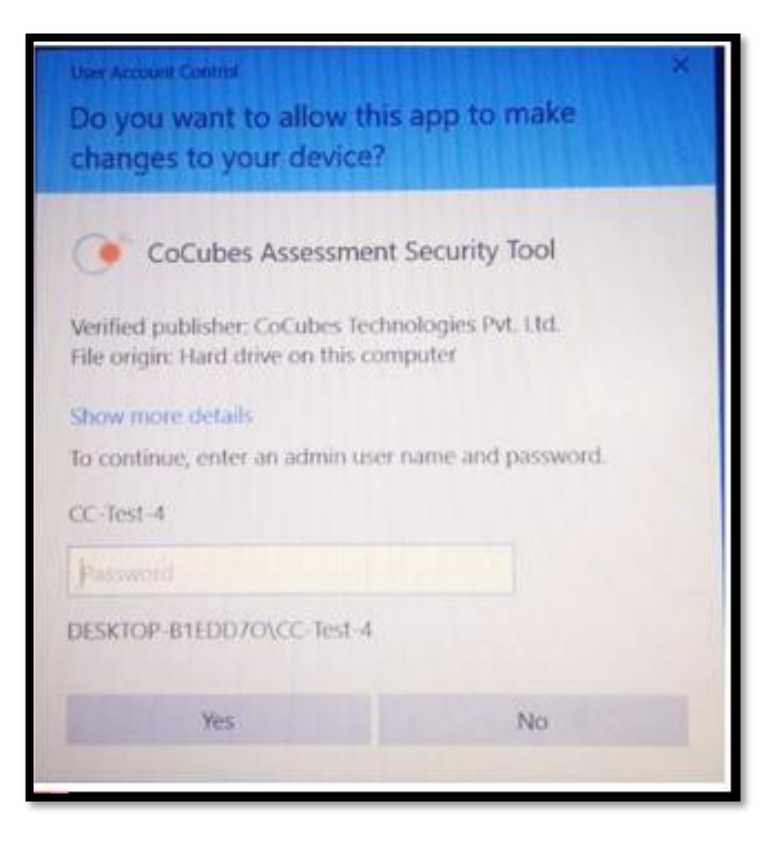

 Microsoft .NET framework is not installed on the machine – In this case, below prompt will appear and you will have to choose 'Download and install this feature' option to download the framework. It will take around 5-10 minutes

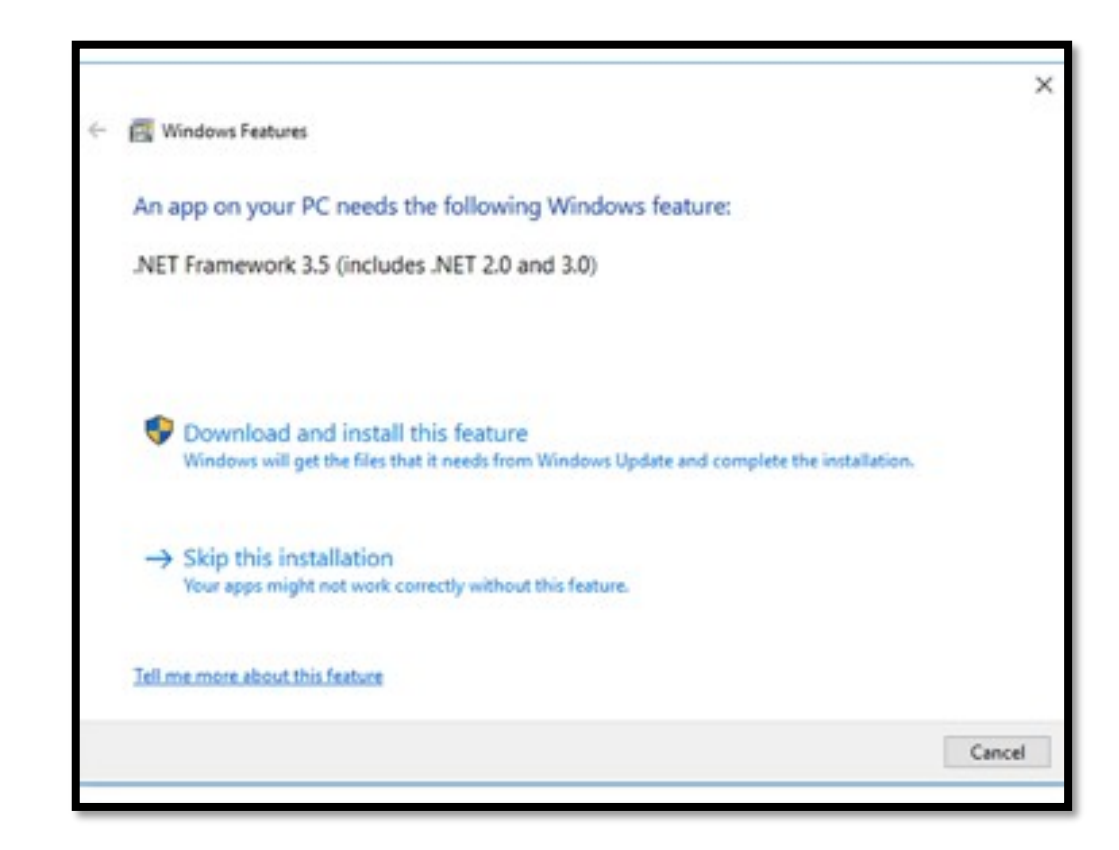

 ✓ Windows protected your PC− In this case, below prompt will appear and you will have to click 'More Info'' option and then click on 'Run Anyway'

Possible Errors while Opening SAB Tool )pening

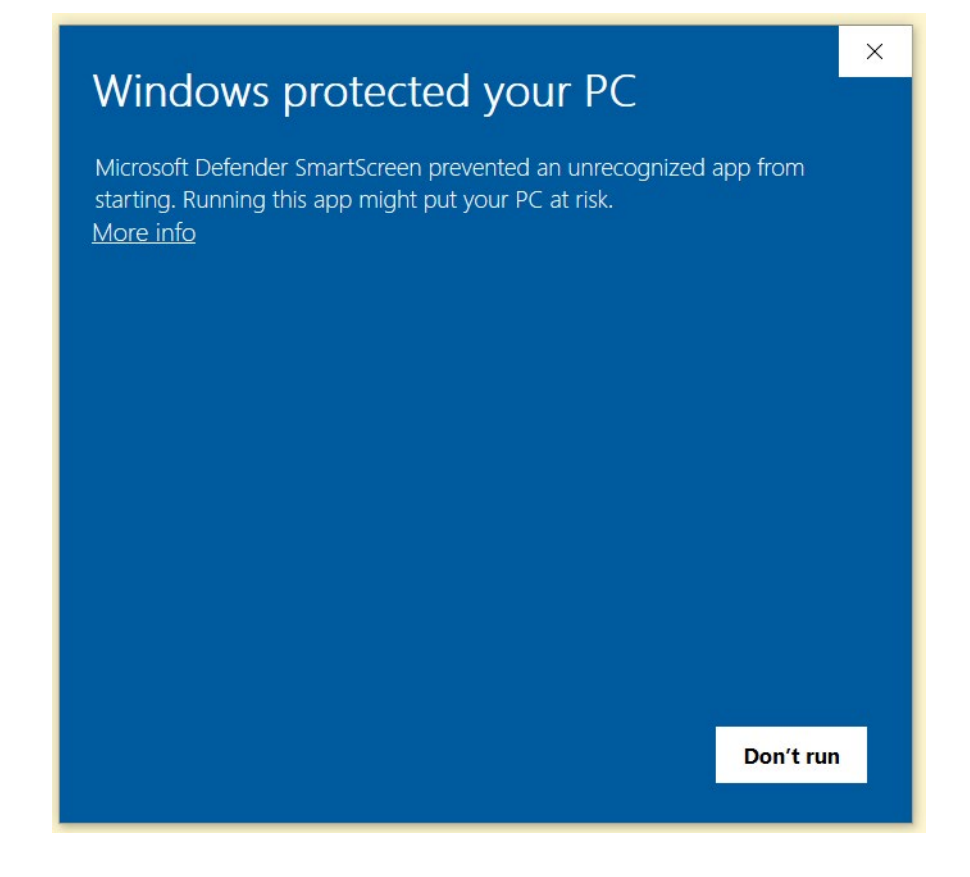

 ✓ After opening SAB tool, you may find the error – Webcam Not Found. If your webcam is functioning well, then please ignore this error

Possible Errors while Opening SAB Tool Opening

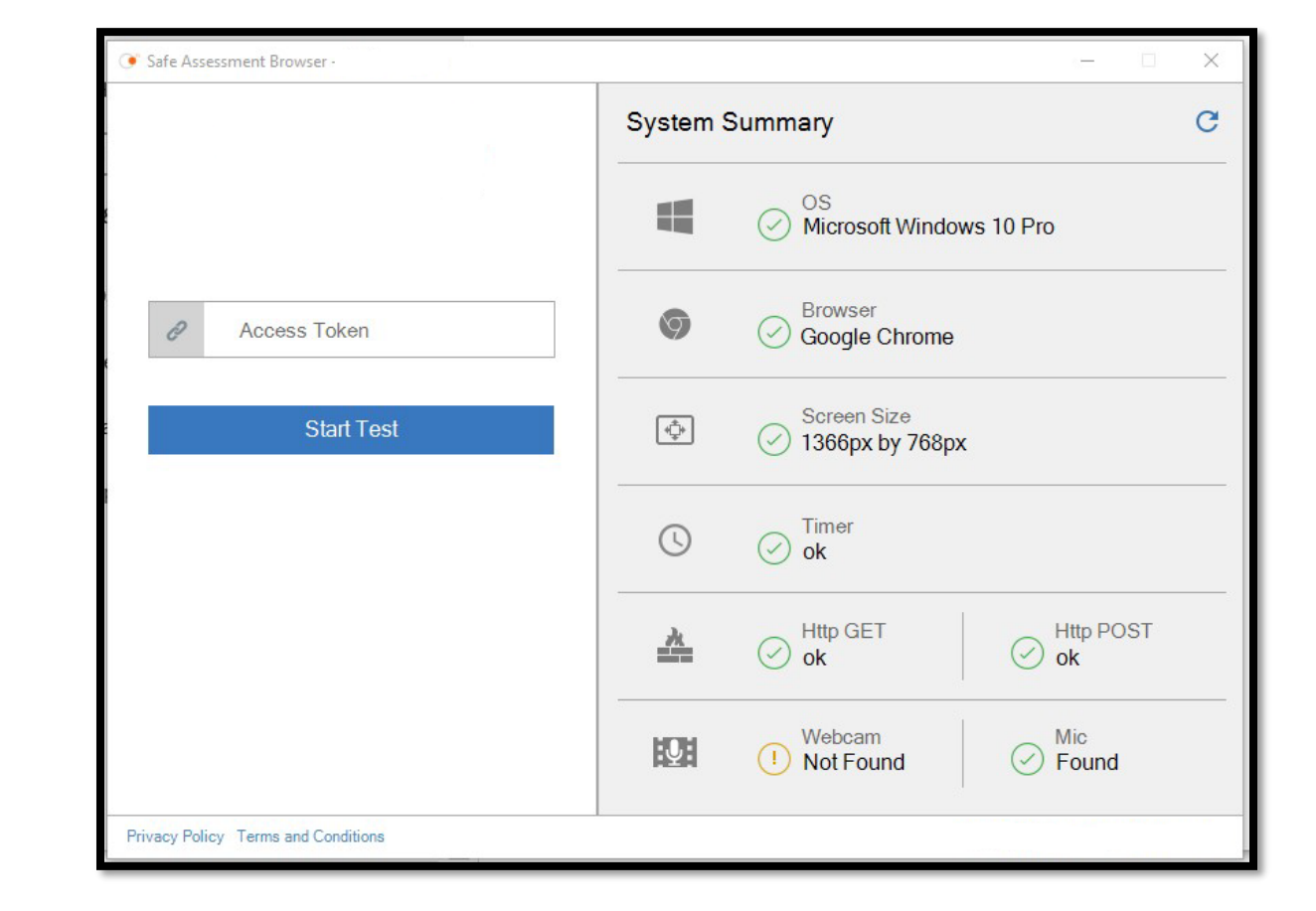

- ✓ *Error 1 :Seems like you typed a wrong URL or followed a bad link* 
  - This error occurs when you have entered the wrong Access token
  - Please restart your laptop/desktop and re-login again
  - Enter correct Access Token

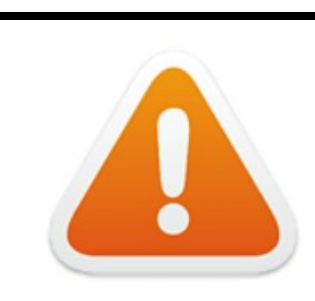

Seems like you typed a wrong url or followed a bad link redirecting you to CoCubes.com . . .

#### ✓ Error 2.1 : Connecting with Server

- This error occurs when there is no internet connectivity during the test submission
- Do not refresh or close the browser System is trying to connect with internet
- Answers will get automatically submitted as soon as internet restore

| I     | Connecting with server (trial 5)                                                                                                    |
|-------|----------------------------------------------------------------------------------------------------|
| Look  | s like there is an issue with your Internet connectivity                                                                                                    |
| Don't | t Panic, we are trying to submit your answers, meanwhile do the following:                                                                                             |
| 1.    | Check your network connection to ensure its working                                                                                                    |
| 2.    | Note down your CoCubes Id and Answers shown below on a piece of paper.                                                                                                 |
| 3.    | Submit it to the invigilator                                                                                                    |
| 4.    | If this is a take from home test, please mail them to support@cocubes.com including your name, CoCubes Id, Test Name and Company Name for whom you are giving the test |
| Than  | lk you                                                                                                    |
| Tean  | n CoCubes.com                                                                                                    |

#### ✓ Error 2.2 : Submission Failure

- This error occurs when there is no internet connection during test submission
- Do not refresh or close the browser
- Note down Question number, answer number, CoCubes ID and the test name on the sheet.
   Share the picture of the same with your College Coordinator immediately
- Wait for the instruction before closing this page

| A Your Answer Sheet |                                                           |  |  |  |  |  |
|---------------------|-----------------------------------------------------------|--|--|--|--|--|
| CoCubes Id:         | 844614                                                    |  |  |  |  |  |
| Questions:          | 2                                                         |  |  |  |  |  |
| Attempted:          | 2                                                         |  |  |  |  |  |
| Following answ      | wers are not submitted, please note them<br># Your Answer |  |  |  |  |  |
| 1                   | 2                                                         |  |  |  |  |  |
| 2                   | 1                                                         |  |  |  |  |  |
|                     |                                                           |  |  |  |  |  |

#### ✓ Error 2.3 : Unable to upload paper..

- This error occurs when there is no internet connection at the start of the test
- Do not panic. The test timer will start only when the paper will get load
- Try to restart your router/hot-spot to establish the internet connection
- If the issue persists, shut down your System and start again. Ensure that you are using the same System for the test.

Unable to load paper, check Internet connection and login again . . .

We tried but couldn't load your paper, you should check your network and login again . . .

- ✓ Error 3.1 : Webcam and Audio Proctored Assessment
  - This error occurs when you click on 'Do not Accept' on GDPR Guidelines that appear as soon you login into the test
  - It is a Webcam and Audio Proctored test which means images and sound will capture as part of the assessment process
  - To continue the test, please shutdown and restart your system again.
  - Login into the test and click 'Agree' to give your consent

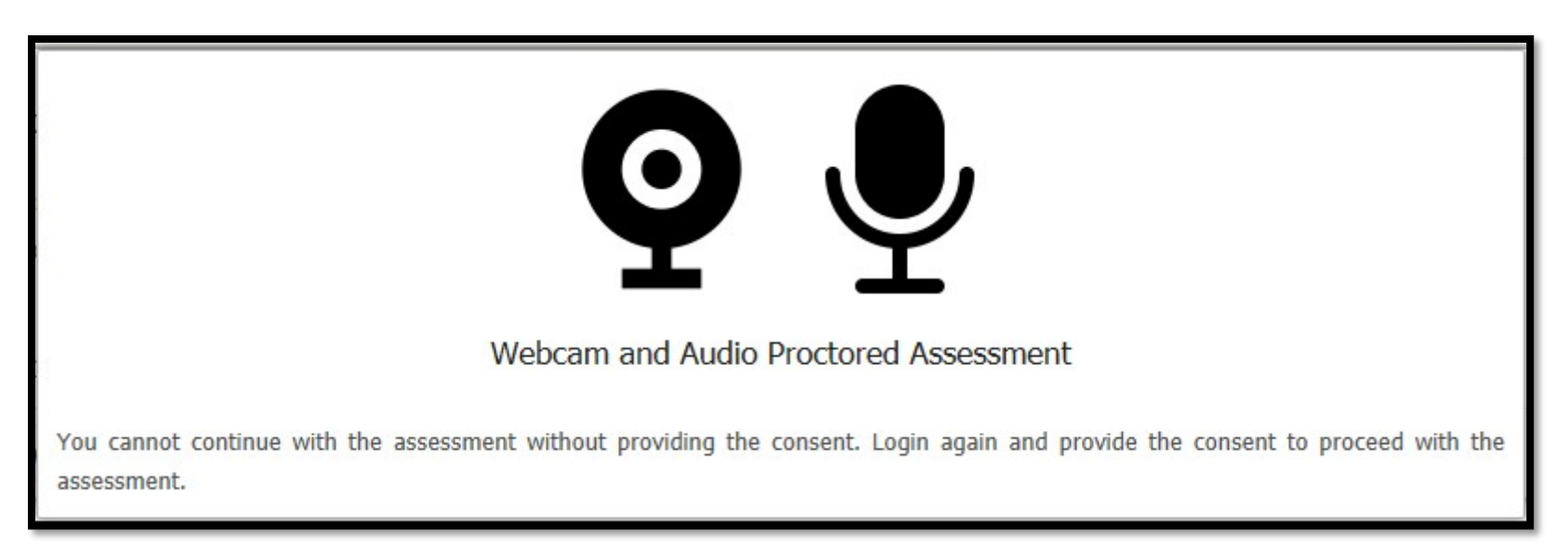

- ✓ Error 3.2 : You need to attach webcam and microphone to support video proctoring
  - This error occurs when the System is unable to detect Audio and Webcam device. Please check below details -
  - Please ensure the device that you are using has a Webcam and Microphone attached. It is mandatory requirement to start the assessment
  - Please ensure to give Access of the same when system prompt for permission
  - If not resolved, please clear Cache. Refer General Instructions

| Let assess.cocubes.com use your webcam and microphone? |    | Yes   |       | No     | ×    |     |
|--------------------------------------------------------|----|-------|-------|--------|------|-----|
|                                                        |    |       |       |        |      |     |
|                                                        |    |       |       |        |      |     |
| You need to attach webcam and microphone to            | su | pport | video | o proc | tori | ng. |

Please make sure webcam and microphone is ready to use . . .

- ✓ *Error 3.3 : Unable to setup audio proctoring (Audio is on mute)* 
  - This error occurs when System is unable to detect Audio device. Please check below details
    - > Your microphone should not be on Mute.
    - If Speaker icon on the taskbar should be- □, then click on it to unmute. (Should be checked before you start SAB tool)
    - > Provide Access to Camera and Microphone when asked for permission.
    - If the issue persists, shut down your System and start again. Ensure that you are using the same System for the test
    - Clear Cache. Refer to the <u>General Instructions</u> to check the setting before login into the test

Unable to setup audio proctoring . . .

Seems like you are muted, please check your system sound settings

#### ✓ Error 3.4 : Unable to detect face

- This error occurs when your face is not visible on the Webcam. Do not hide your face or move away from the camera at any point of time during the assessment
- Any such activity will lead to disqualification

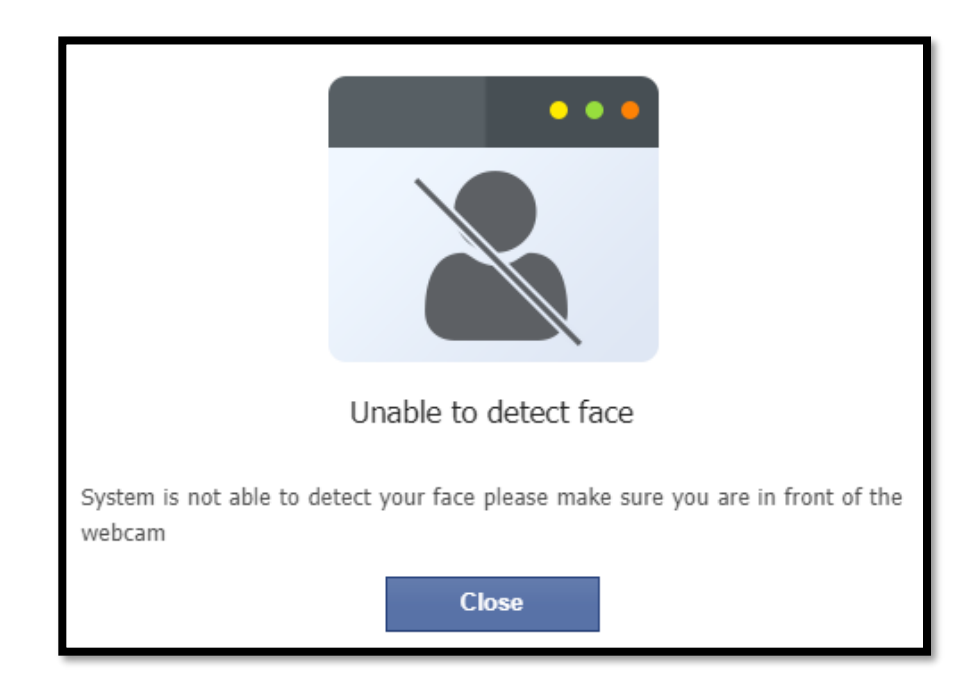

- ✓ Use only Google Chrome (latest version) and Clear Cache and Browsing History before downloading SAB tool
- ✓ Ensure that Camera and Microphone is not blocked Refer below steps to check/un-block the same:
  - 1. Open Google Chrome
  - 2. Click on the icon ( :). on extreme right side of the address bar. Select Setting.
    - 3. Select 'Privacy and Security' and click on 'Site Settings'
    - 4. 4. Under Permissions, Unblock both Camera and Microphone (in case it is showing unblock)
    - 5. 5. Please refer 'How to Clear Cache' for step by step process

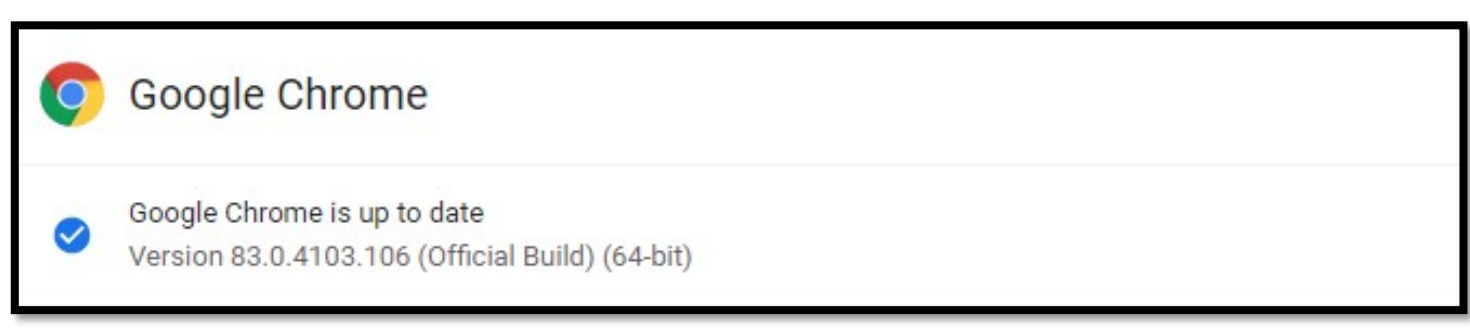

To check if Google Chrome version

1. Open Google Chrome

2. On extreme right side of Address bar, Click on icon

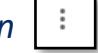

3. Click on 'Help' and then 'About Google Chrome'

- Students can write their examinations by using their Laptop / Desktop at a specified time.
   Webcam connectivity is a must during the examination.
- ✓ Check 'System Specification' document and install Mobile App/SAB tool
- ✓ Students are required to ensure that both Webcam and Microphone are working properly
- ✓ If you have a laptop but suspect that uninterrupted internet connectivity is questionable inyour area, it is recommended that you use your phone's hotspot to provide either a primary or a backup connection to your laptop.
- ✓ Google Chrome browser (latest version) must be installed in Laptop/Desktop/Phone.
- ✓ Students are advised to use the same Desktop/Laptop/Phone which is used for mock test for the actual exam so that any issues faced will have been experienced and resolved in the System-Check Test

## Guidelines – On the day of the Assessment

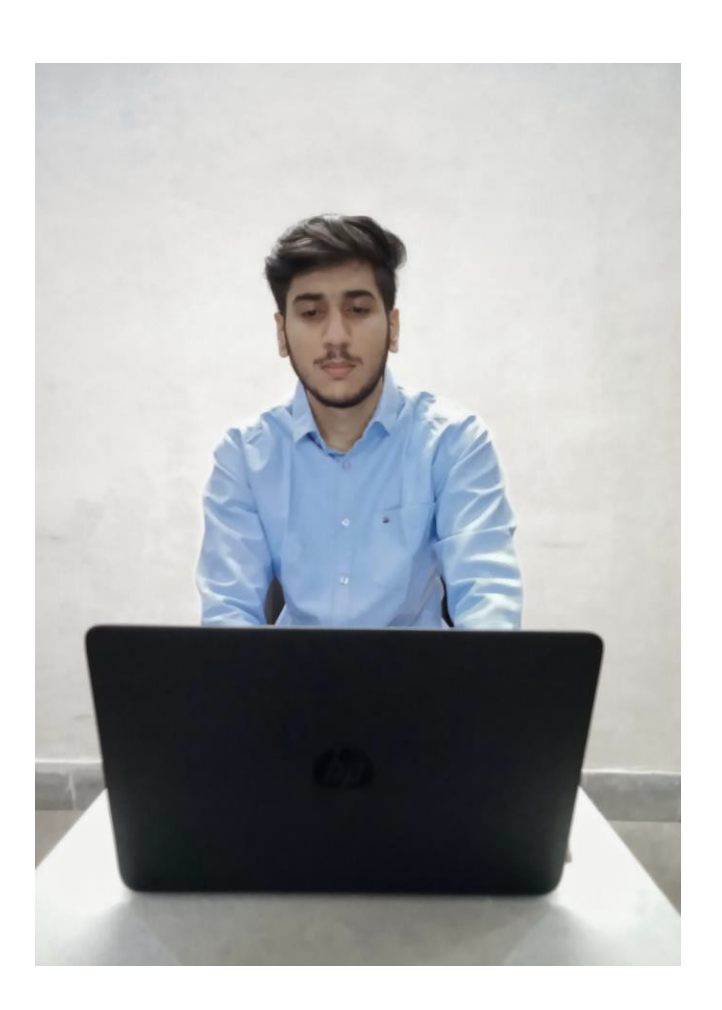

- ✓ Please sit in a quiet room with no background noise or people around.
- $\checkmark$  Ensure proper lighting in the room Source of light must not be behind you.
- ✓ Please ensure the wall behind you has a plain background with no objects hanging on it.
- ✓ Plan to start your system on the test day 15 minutes before the scheduled time. Start Assessment on time, you will not be allowed to appear after the scheduled time
- $\checkmark$  For the entire duration of the assessment, please remain seated in front of your webcam
- ✓ If you face any technical issue during the assessment, please refer to the FAQ Document. If not resolved, then contact your placement coordinator via email/call/message from another device
- ✓ Student should not indulge in any malpractice while writing the exam. Any misconduct observed by the proctor will be recorded and filed against you, which may lead to suitable disciplinary action.
- ✓ If you are taking the test from Mobile, then turn-off your message/call/App notification If you open your notification during the assessment, it will be counted as a violation. After the certain number of warning, System will Logout your assessment.

### Guidelines – On the day of the Assessment

Do not sit in poor lighting

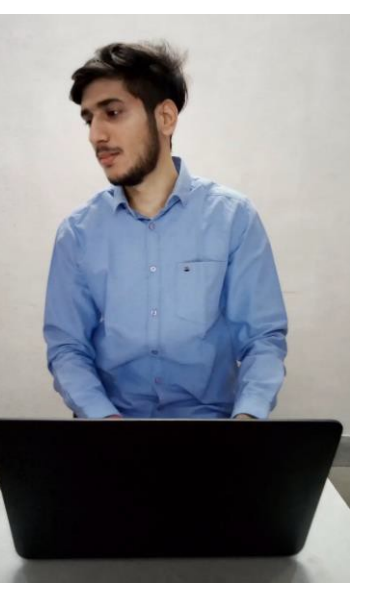

Do not look sideways during the assessment

Do not leave your seat during the assessment

- ✓ Any object like a Bottle, Pen, Paper, Gadgets, Calculator, Notebook, Headphones etc. should not be on your desk
- ✓ Do not mute your audio system or Do not cover or unplug your camera during the assessment
- ✓ Do not press Backspace or Refresh button during the assessment
- ✓ If you caught practicing any means of malpractice, you would be logged out of the assessment by the remote proctor

## All the Best !